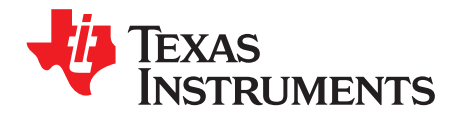

# **BQ21061EVM Evaluation Module**

This user's guide provides detailed testing instructions for the BQ21061 evaluation module (EVM). Also included are descriptions of the necessary equipment, equipment setup, procedures, the printed-circuit board layouts, schematics, and the bill of materials (BOM).

Throughout this user's guide, the abbreviations *EVM*, *BQ21061EVM*, and the term *evaluation module* are synonymous with the BQ21061 evaluation module, unless otherwise noted.

#### Contents

| 1 | Introd | oduction                                         |    |  |  |  |  |  |  |  |
|---|--------|--------------------------------------------------|----|--|--|--|--|--|--|--|
|   | 1.1    | EVM Features                                     | 2  |  |  |  |  |  |  |  |
|   | 1.2    | I/O Descriptions                                 | 2  |  |  |  |  |  |  |  |
| 2 | Test S | Test Summary.                                    |    |  |  |  |  |  |  |  |
|   | 2.1    | Equipment                                        | 4  |  |  |  |  |  |  |  |
|   | 2.2    | Charge Mode                                      | 5  |  |  |  |  |  |  |  |
|   | 2.3    | Ship Mode                                        | 6  |  |  |  |  |  |  |  |
|   | 2.4    | Warning                                          | 6  |  |  |  |  |  |  |  |
|   | 2.5    | Comparison Table                                 | 6  |  |  |  |  |  |  |  |
| 3 | Board  | Board Layouts, Schematics, and Bill of Materials |    |  |  |  |  |  |  |  |
|   | 3.1    | Board Layouts                                    | 7  |  |  |  |  |  |  |  |
|   | 3.2    | Schematics                                       | 12 |  |  |  |  |  |  |  |
|   | 3.3    | Bill of Materials                                | 15 |  |  |  |  |  |  |  |
|   |        |                                                  |    |  |  |  |  |  |  |  |

#### List of Figures

| 1  | BQ21061EVM Connections                                             | 3  |
|----|--------------------------------------------------------------------|----|
| 2  | Connections for Test Setup                                         | 5  |
| 3  | BQStudio Software Tool                                             | 6  |
| 4  | Top Overlay                                                        | 7  |
| 5  | Top Layer                                                          | 7  |
| 6  | Signal Layer 1                                                     | 8  |
| 7  | Signal Layer 2                                                     | 8  |
| 8  | Bottom Layer                                                       | 9  |
| 9  | Bottom Overlay                                                     | 9  |
| 10 | Top Solder Mask                                                    | 10 |
| 11 | Bottom Solder Mask                                                 | 10 |
| 12 | Drill Drawing                                                      | 11 |
| 13 | Board Dimensions                                                   | 11 |
| 14 | BQ21061 Low Iq Battery Charger with PowerPath Management Schematic | 12 |
| 15 | BQ21061EVM Jumper Connectors                                       | 13 |
| 16 | BQ21061EVM Interface Connector                                     | 13 |
| 17 | User Menu Switches                                                 | 14 |
| 18 | LDO for Display/Other Peripherals                                  | 14 |
|    |                                                                    |    |

#### List of Tables

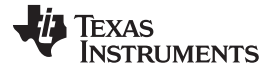

#### Introduction

| 2 | Jumper Connections               | 2  |
|---|----------------------------------|----|
| 3 | Recommended Operating Conditions | 3  |
| 4 | Comparison Table                 | 6  |
| 5 | Bill of Materials                | 15 |
|   |                                  |    |

### Trademarks

Microsoft, Windows are registered trademarks of Microsoft Corporation. All other trademarks are the property of their respective owners.

## 1 Introduction

The BQ21061EVM is an evaluation kit for the BQ21061 integrated battery charge management IC. The BQ21061 is an integrated battery charge management IC that integrates the most common functions for wearable devices: Linear charger, regulated output/ load switch, manual reset with timer, and ship mode function.

## 1.1 EVM Features

Key features of this EVM include:

- 500mA Linear battery charger
- I2C Configurable Battery Regulation Voltage with 0.5% Accuracy
- Configurable Termination Current down to 0.5mA
- Programmable thermal charging profile with configurable Hot, Warm, Cool and Cold thresholds
- Power Path Management for powering the system and charging the battery
- 10nA Ship Mode battery Iddq for longest shelf life
- One I2C Configurable Load Switch or 150mA LDO Output
- One Button Wake-up and Reset Input with Adjustable Timers
- I2C Communication Control

See the device data sheet (SLUSDU0) for detailed features and operation of the integrated circuit (IC).

### Table 1. Device Data Sheet

| Device  | Data Sheet |
|---------|------------|
| BQ21061 | SLUSDU0    |

## 1.2 I/O Descriptions

Table 2 lists the jumper connections available on this EVM.

#### **Table 2. Jumper Connections**

| Jumper Name | Description                            | Setting            |
|-------------|----------------------------------------|--------------------|
| J1          | Micro USB connector (optional for VIN) | NA                 |
| J2, J3      | Board connector to other modules       | NA                 |
| J4          | External LDO ON                        | Not Connected      |
| J5          | TS potentiometer connector             | Connected          |
| J6          | VIN and GND connector                  | NA                 |
| J7          | VBAT and GND connector                 | NA                 |
| J8          | EV2400 Connector                       | NA                 |
| J10         | Battery Pack Connector                 | NA                 |
| J11         | VIO connector to VDD or 3p3V           | Connect VDD to VIO |
| J12         | /LP connector to GPIO or VIO           | Connect /LP to VIO |
| J13         | /CE connector ro GPIO or VIO           | Connect /CE to VIO |

| Jumper Name | Description                         | Setting           |
|-------------|-------------------------------------|-------------------|
| J14         | Display connector for other modules | NA                |
| J15         | PMID to VINLS connector             | Connected         |
| J16         | On board LED pullup to VDD or PMID  | Connected to PMID |
| J17         | I2C Pullup                          | Connected         |

Table 3 lists the recommended operating conditions for this EVM.

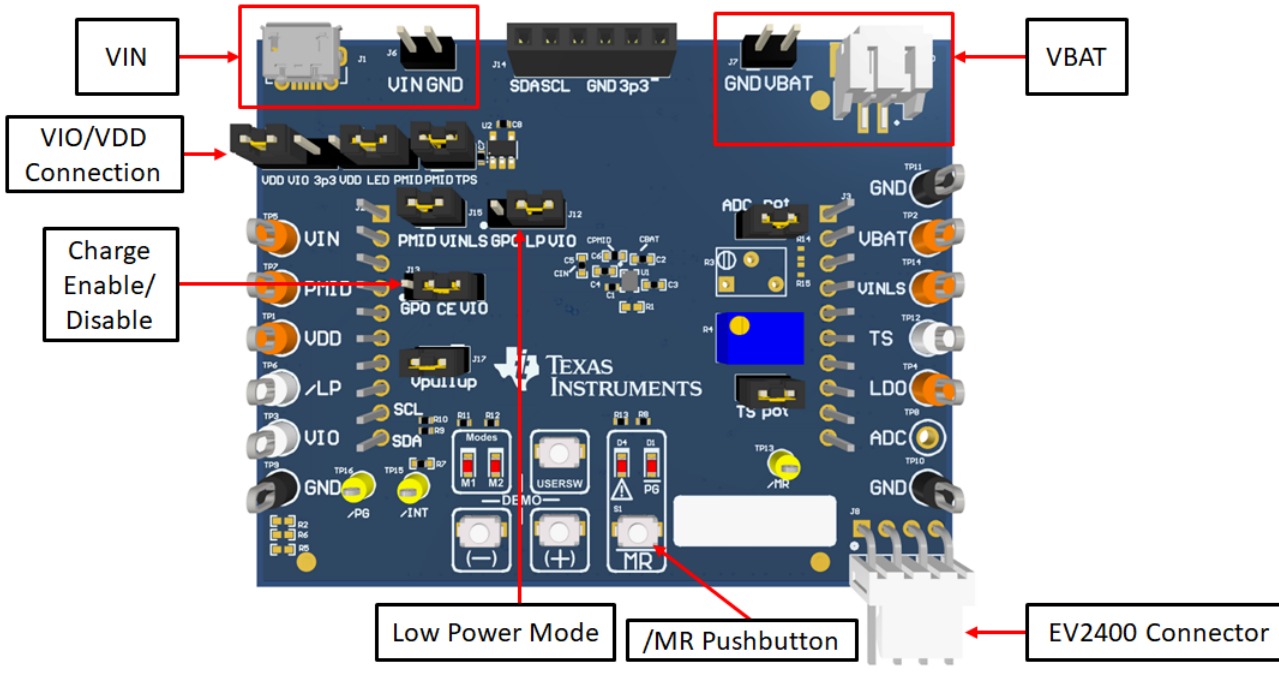

| Figure 1. | BQ21061EVM | Connections |
|-----------|------------|-------------|
|-----------|------------|-------------|

| Symbol                                    | Description                                  | MIN | TYP | MAX | Unit |
|-------------------------------------------|----------------------------------------------|-----|-----|-----|------|
| Supply voltage, V <sub>VBUS</sub>         | Input voltage from AC adapter                |     | 5   | 20  | V    |
| Battery voltage, $V_{BAT}$ in charge mode | Voltage applied at V <sub>BAT</sub> terminal |     | 4.2 |     | V    |
| I <sub>BAT</sub>                          | Fast charging current                        |     | 0.5 |     | А    |
|                                           | Discharging current through internal MOSFET  |     | 1   |     | А    |
| Supply current, I <sub>IN</sub>           | Maximum input current from AC adapter input  |     | 0.6 |     | А    |

# 2 Test Summary

## 2.1 Equipment

This section includes a list of supplies required to perform tests on this EVM.

- 1. Powersupply (PS#1), Powersupply (PS#2): Keithley 2400 Powersupply or equivalent
- 2. SC#1- SC#3: 4 channel Oscilloscope
- 3. Computer: A computer with at least one USB port and a USB cable
- 4. PC communication interface:
- Software: Download bqStudio from Texas Instruments Double click the Battery management studio installation file and then follow the installation steps. The software supports Microsoft<sup>®</sup> Windows<sup>®</sup> 7 and Windows 10 operating systems.

TEXAS INSTRUMENTS

www.ti.com

## 2.2 Charge Mode

Connect the equipment as following:

Power supply PS#1: VIN of the BQ21061 at 5V

Power supply PS#2: VBAT of the BQ21061 at 3.7V

Scope channel SC#1: VIN

Scope channel SC#2: VPMID

Scope channel SC#3: VBAT

Turn ON the supply PS#2, then turn ON the supply PS#1. The VPMID will rise to ≈4.5 V. The device will begin to charge as long as /CE pin jumper is disconnected(J13 being pulled off will result in the pulldown internal to the device, charge enabled) ,the TS is left at default configuration and there are no other faults.

To adjust the charge current or change other parameters, connect the EV2400 to the EVM and then startup BQStudio.

Select the Charger\_1\_00-bq21061.bqz from the charger selection. Click "Read Register" to read all the registers and navigate to the Field View to make changes.

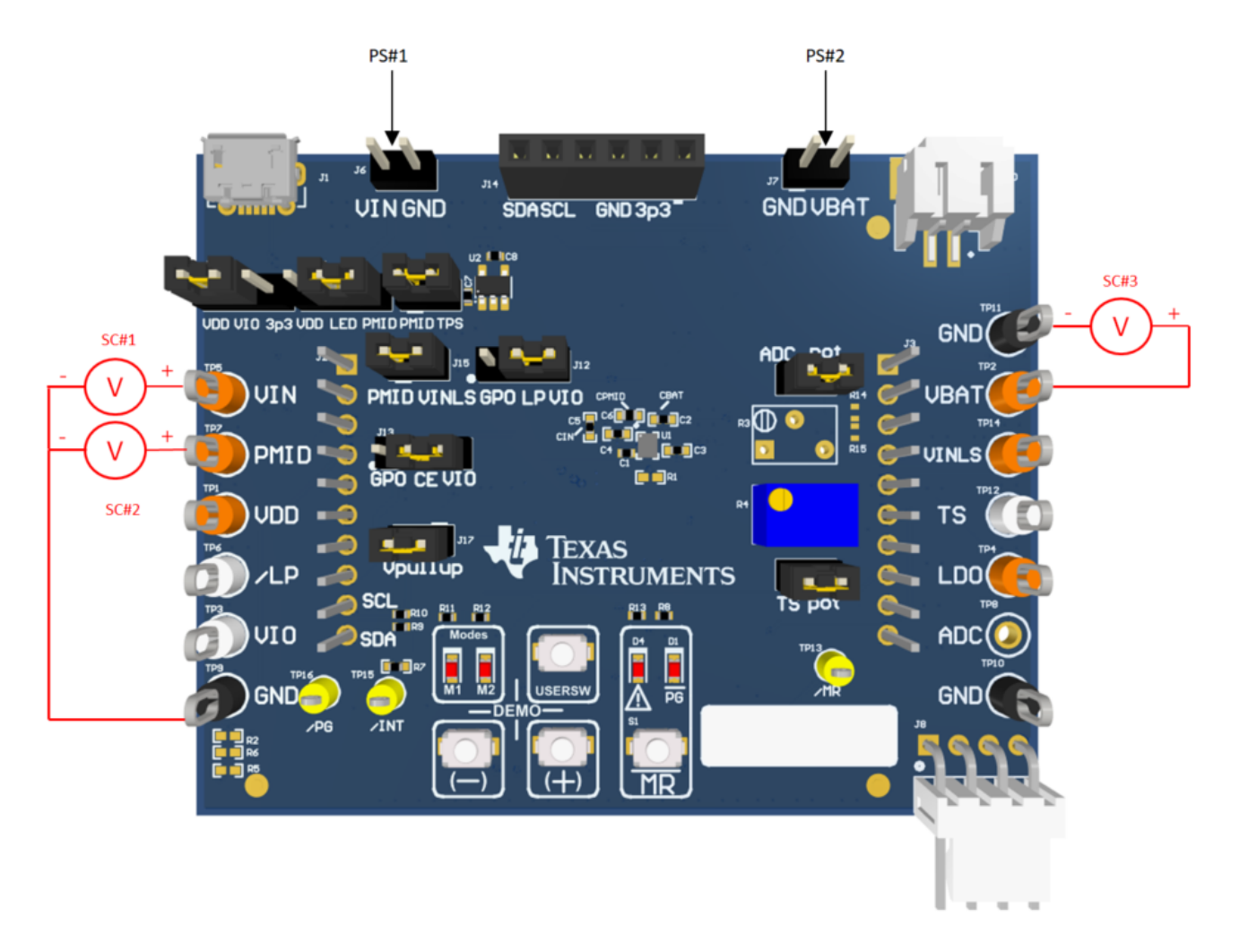

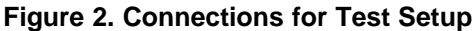

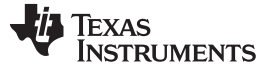

Test Summary

## 2.3 Ship Mode

To go to Ship Mode, turn OFF VIN (PS#1). Make sure /LP pin is connected to VIO(J12) and VIO is connected to VDD through J11. Read all the registers and click the Shipmode Enable checkbox (Bit B7 on register 0x35) to go to Ship Mode. You can know that you are in Ship Mode as the voltage on PMID (SC#2) will fall to 0V.

| Charger                  | 🍟 Adva         | nc <mark>ed</mark> Comm | 11     | Erro    | rs      |    |        |        |                                                              |     |
|--------------------------|----------------|-------------------------|--------|---------|---------|----|--------|--------|--------------------------------------------------------------|-----|
| 🗢 bq21061 Default View 🛛 |                |                         |        |         |         |    |        |        |                                                              | - 0 |
| Registers                |                |                         |        |         |         |    |        |        |                                                              |     |
| Save Registers Load Reg  | isters Start I | Log Write Regi          | ster F | Read Re | egister | Au | ito Re | ad: OF | FF 🗸 Update Mode Immediate 🗸 Tgt Address D6(6B) 🗸 Field View |     |
| Register Name            | Address        | Current Value           | 7      | 6 5     | 4       | 3  | 2      | 1      | 0 ICCTRL0                                                    |     |
| STATO                    | 0x00           | 0                       | 0      | 0 0     | 0       | 0  | 0      | 0      | 0 Shinmade Enable                                            |     |
| STAT1                    | 0x01           | 0                       | 0      | 0 0     | 0       | 0  | 0      | 0      |                                                              |     |
| STAT2                    | 0x02           | 0                       | 0      | 0 0     | 0       | 0  | 0      | 0      | 0 Autowake Timer 0.6 s                                       | ~   |
| FLAG0                    | 0x03           | 0                       | 0      | 0 0     | 0       | 0  | 0      | 0      | 0 Global lot Mask                                            |     |
| FLAG1                    | 0x04           | 0                       | 0      | 0 0     | 0       | 0  | 0      | 0      |                                                              |     |
| FLAG2                    | 0x05           | 0                       | 0      | 0 0     | 0       | 0  | 0      | 0      | 0 HW Reset                                                   |     |
| FLAG3                    | 0x06           | 0                       | 0      | 0 0     | 0       | 0  | 0      | 0      | 0 SW Reset                                                   |     |
| MASKO                    | 0x07           | 0                       | 0      | 0 0     | 0       | 0  | 0      | 0      | 0                                                            |     |
| MASK1                    | 0x08           | 0                       | 0      | 0 0     | 0       | 0  | 0      | 0      | 0                                                            |     |
| MASK2                    | 0x09           | 0                       | 0      | 0 0     | 0       | 0  | 0      | 0      | 0                                                            |     |
| MASK3                    | 0x0A           | 0                       | 0      | 0 0     | 0       | 0  | 0      | 0      | 0                                                            |     |
| VBAT_CTRL                | 0x12           | 0                       | 0      | 0 0     | 0       | 0  | 0      | 0      | 0                                                            |     |
| ICHG_CTRL                | 0x13           | 0                       | 0      | 0 0     | 0       | 0  | 0      | 0      | 0                                                            |     |
| PCHRGCTRL                | 0x14           | 0                       | 0      | 0 0     | 0       | 0  | 0      | 0      | 0                                                            |     |
| TERMCTRL                 | 0x15           | 0                       | 0      | 0 0     | 0       | 0  | 0      | 0      | 0                                                            |     |
| BUVLO                    | 0x16           | 0                       | 0      | 0 0     | 0       | 0  | 0      | 0      | 0                                                            |     |
| CHARGERCTRL0             | 0x17           | 0                       | 0      | 0 0     | 0       | 0  | 0      | 0      | 0                                                            |     |
| CHARGERCTRL1             | 0x18           | 0                       | 0      | 0 0     | 0       | 0  | 0      | 0      | 0                                                            |     |
| ILIMCTRL                 | 0x19           | 0                       | 0      | 0 0     | 0       | 0  | 0      | 0      | 0                                                            |     |
| LDOCTRL                  | 0x1D           | 0                       | 0      | 0 0     | 0       | 0  | 0      | 0      | 0                                                            |     |
| MRCTRL                   | 0x30           | 0                       | 0      | 0 0     | 0       | 0  | 0      | 0      | 0                                                            |     |
| ICCTRL0                  | 0x35           | 0                       | 0      | 0 0     | 0       | 0  | 0      | 0      |                                                              |     |
| ICCTRL1                  | 0x36           | 0                       | 0      | 0 0     | 0       | 0  | 0      | 0      | 0                                                            |     |
| ICCTRL2                  | 0x37           | 0                       | 0      | 0 0     | 0       | 0  | 0      | 0      | 0                                                            |     |
| TS_FASTCHGCTRL           | 0x61           | 0                       | 0      | 0 0     | 0       | 0  | 0      | 0      | 0                                                            |     |
| TS_COLD                  | 0x62           | 0                       | 0      | 0 0     | 0       | 0  | 0      | 0      | 0                                                            |     |
| TS_COOL                  | 0x63           | 0                       | 0      | 0 0     | 0       | 0  | 0      | 0      | 0                                                            |     |
| TS_WARM                  | 0x64           | 0                       | 0      | 0 0     | 0       | 0  | 0      | 0      | 0                                                            |     |
| TS_HOT                   | 0x65           | 0                       | 0      | 0 0     | 0       | 0  | 0      | 0      | 0                                                            |     |
| DEVICE_ID                | 0x6F           | 0                       | 0      | 0 0     | 0       | 0  | 0      | 0      | 0                                                            |     |
|                          |                |                         |        |         |         |    |        |        |                                                              |     |

## Figure 3. BQStudio Software Tool

### 2.4 Warning

The warning label indicates when there is a fault during communication with the MCU.

### 2.5 Comparison Table

Refer to the data sheet for detailed information on register defaults.

### Table 4. Comparison Table

|                                              | BQ21061                             |
|----------------------------------------------|-------------------------------------|
| Default PMID voltage when adapter is present | 4.5 V (can be adjusted through I2C) |
| Input current limit default                  | 500 mA                              |
| VINDPM                                       | Disabled                            |
| Warm battery discharge                       | Yes (up to 20 mA)                   |
| Wake from Shipmode timer                     | 125 ms                              |
| VINUVLO (battery present)                    | 3.15 V                              |
| Device ID                                    | 0x3A                                |

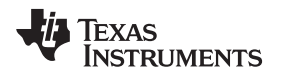

# 3 Board Layouts, Schematics, and Bill of Materials

## 3.1 Board Layouts

Figure 4 through Figure 12 show the PCB board layouts.

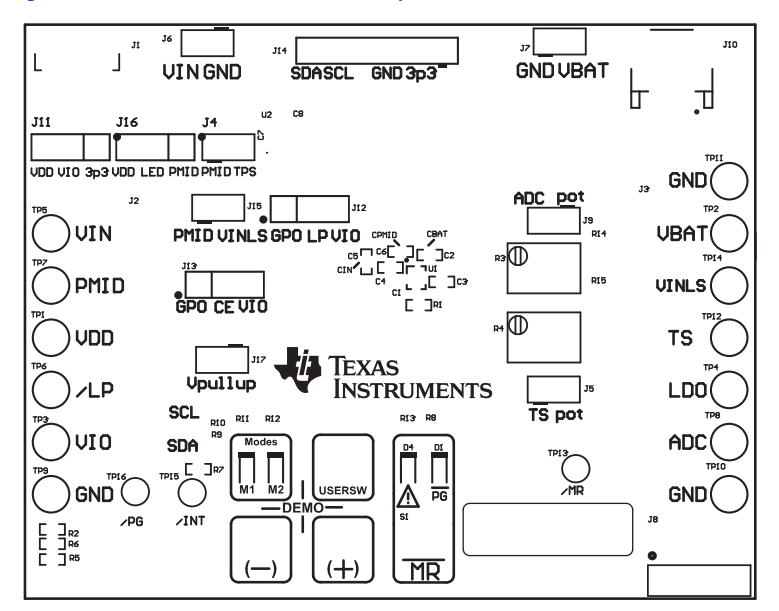

Figure 4. Top Overlay

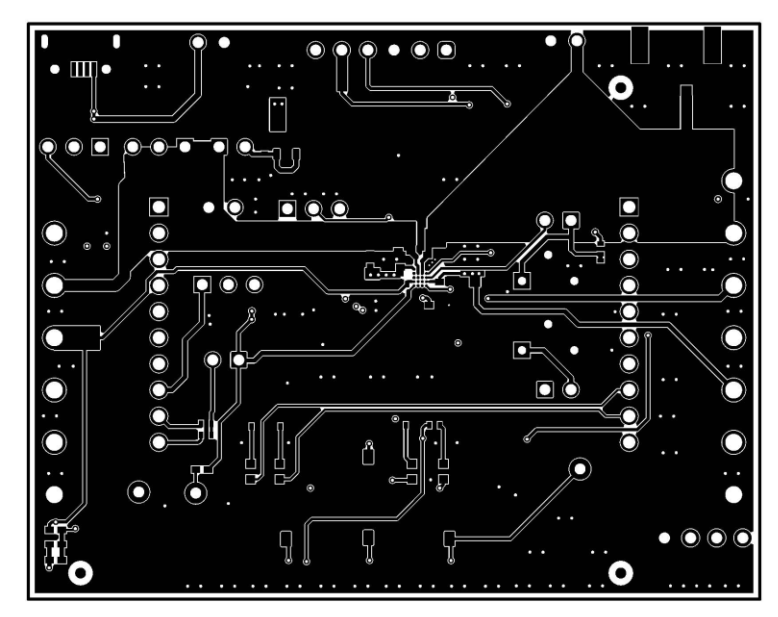

Figure 5. Top Layer

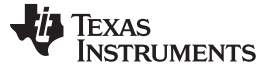

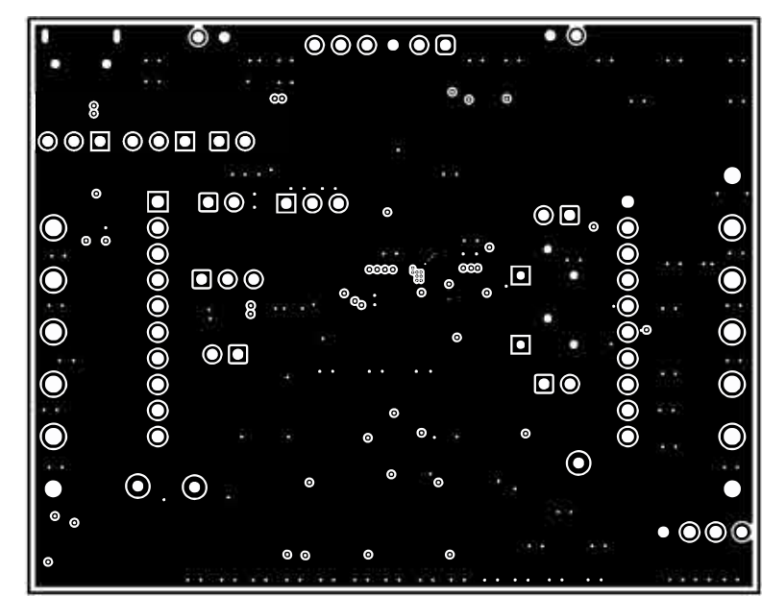

Figure 6. Signal Layer 1

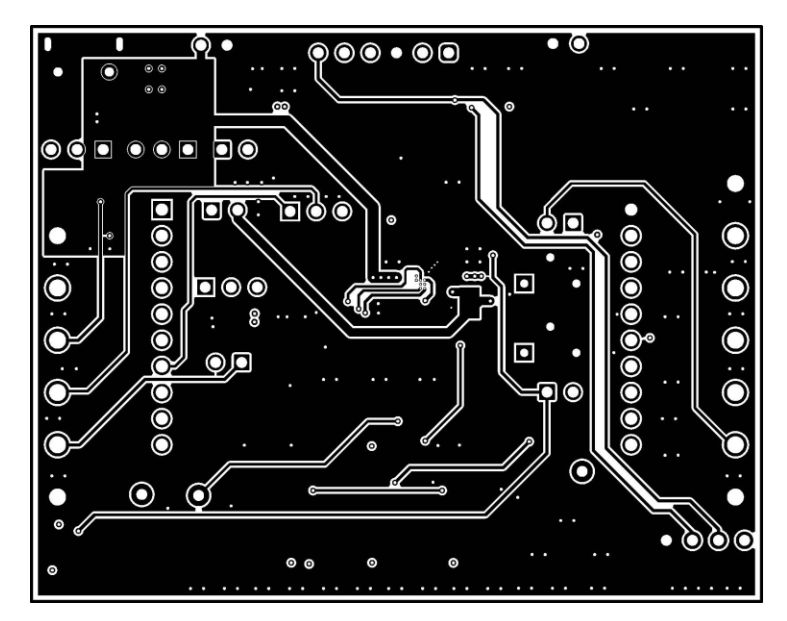

Figure 7. Signal Layer 2

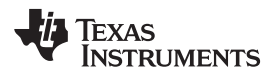

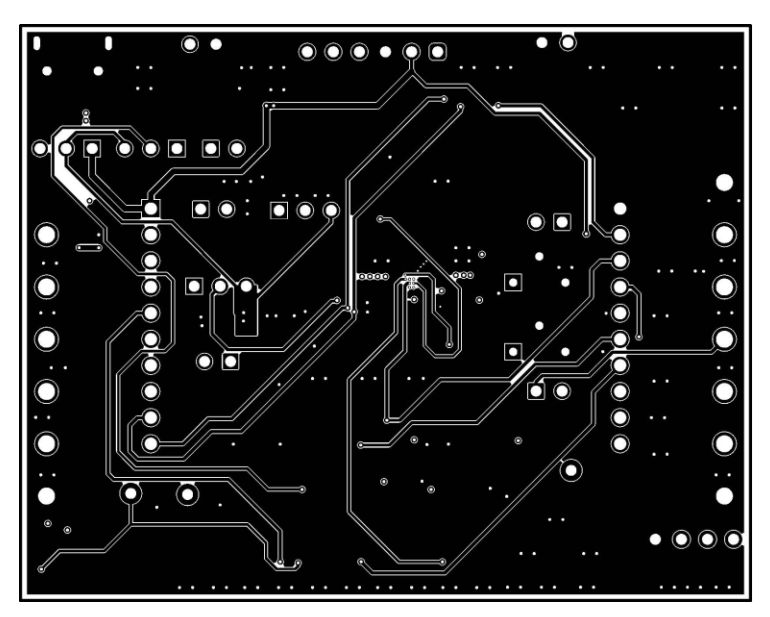

Figure 8. Bottom Layer

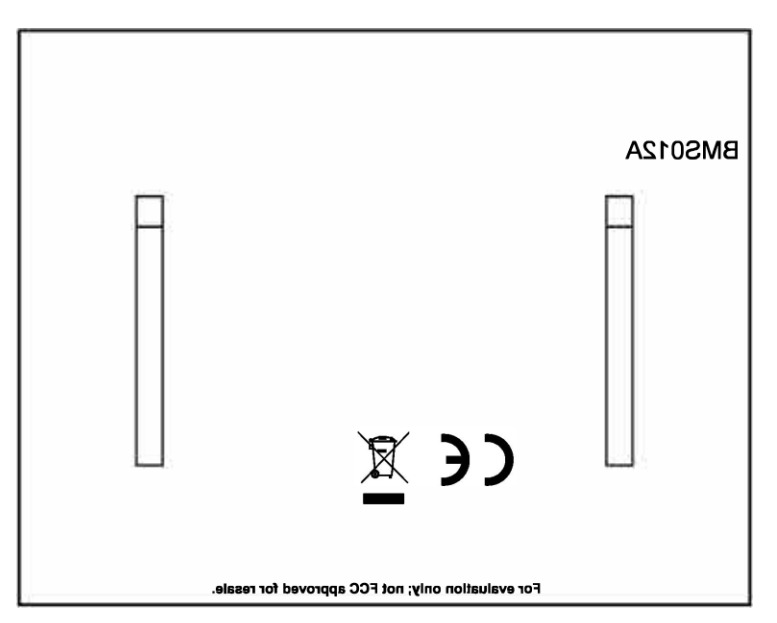

Figure 9. Bottom Overlay

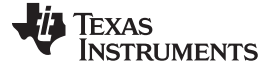

Board Layouts, Schematics, and Bill of Materials

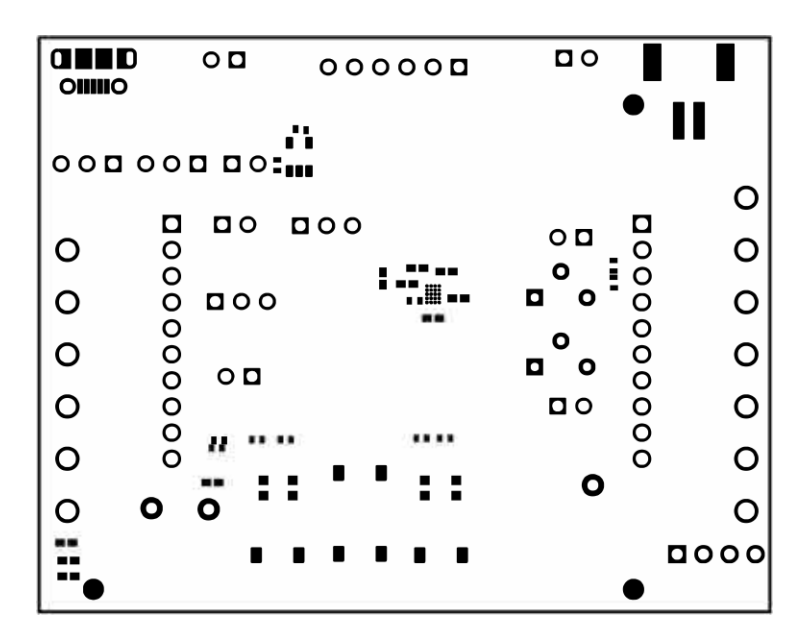

Figure 10. Top Solder Mask

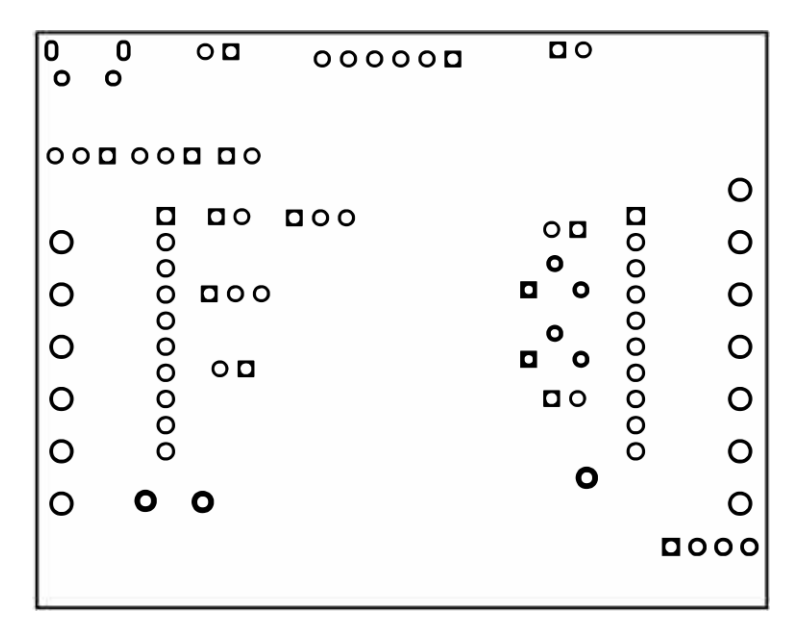

Figure 11. Bottom Solder Mask

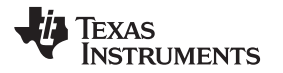

| Symbol                                                                                                    | Count     | Hole Size          | Plated | Hole Tupe | Drill Layer Pair         | Via/Pad | Pad Shape | Template            | Description | Hole Tolerance (+ | +)   H | Hole Tolerance (-) | Hole Length        | Routed Path Length |
|----------------------------------------------------------------------------------------------------|-----------|--------------------|--------|-----------|--------------------------|---------|-----------|---------------------|-------------|-------------------|--------|--------------------|--------------------|--------------------|
|                                                                                                    | 2         | 23.62mil (0.600mm) | PTH    | Slot      | Top Layer - Bottom Layer | Pad     | Rounded   | r190_120h60_130r100 |             |                   |        |                    | 51.18mil (1.300mm) | 27.56mil (0.700mm) |
| 0                                                                                                    | 2         | 33.47mil (0.850mm) | PTH    | Round     | Top Layer - Bottom Layer | Pad     | Rounded   | c145h85             |             |                   | - I    |                    | -                  | -                  |
| •                                                                                                    | •         | 40.16mil (1.020mm) | PTH    | Round     | Top Layer - Bottom Layer | Pad     | (Mixed)   | (Mixed)             |             |                   | - I    |                    | -                  | -                  |
| A                                                                                                    | 6         | 29.53mil (0.750mm) | РТН    | Round     | Top Layer - Bottom Layer | Pad     | (Mixed)   | (Mixed)             |             |                   | 1      |                    | -                  | -                  |
| •                                                                                                    | 6         | 40.16mil (1.020mm) | PTH    | Round     | Top Layer - Bottom Layer | Pad     | (Mixed)   | (Mixed)             |             | 1.97mil (0.050mm) | 1      | .97mil (0.050mm)   | -                  | -                  |
|                                                                                                    | 13        | 6.00mil (0.152mm)  | РТН    | Round     | Top Layer - Bottom Layer | Uia     | Rounded   | (Mixed)             |             |                   | 1      |                    | -                  | -                  |
| 0                                                                                                    | 13        | 63.00mil (1.600mm) | РТН    | Round     | Top Layer - Bottom Layer | Pad     | Rounded   | c221h160            |             |                   | - 1    |                    | -                  | -                  |
| ×                                                                                                    | 20        | 45.28mil (1.150mm) | PTH    | Round     | Top Layer - Bottom Layer | Pad     | (Mixed)   | (Mixed)             |             |                   | - I    |                    | -                  | -                  |
| ▼                                                                                                    | 29        | 40.00mil (1.016mm) | РТН    | Round     | Top Layer - Bottom Layer | Pad     | (Mixed)   | (Mixed)             |             |                   | - 1    |                    | -                  | -                  |
| 0                                                                                                    | 189       | 10.00mil (0.254mm) | PTH    | Round     | Top Layer - Bottom Layer | Via     | Rounded   | (Mixed)             |             |                   |        |                    | -                  | -                  |
|                                                                                                    | 284 Total |                    |        |           |                          |         |           |                     |             |                   |        |                    |                    |                    |
| Slot definitions : Routed Path Length = Calculated from tool start centre position to tool end centre position. |           |                    |        |           |                          |         |           |                     |             |                   |        |                    |                    |                    |

start centre position to tool end centre Size = Slot length as defined in the PCB

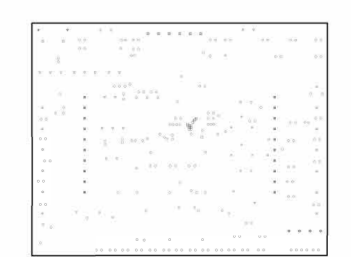

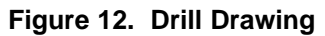

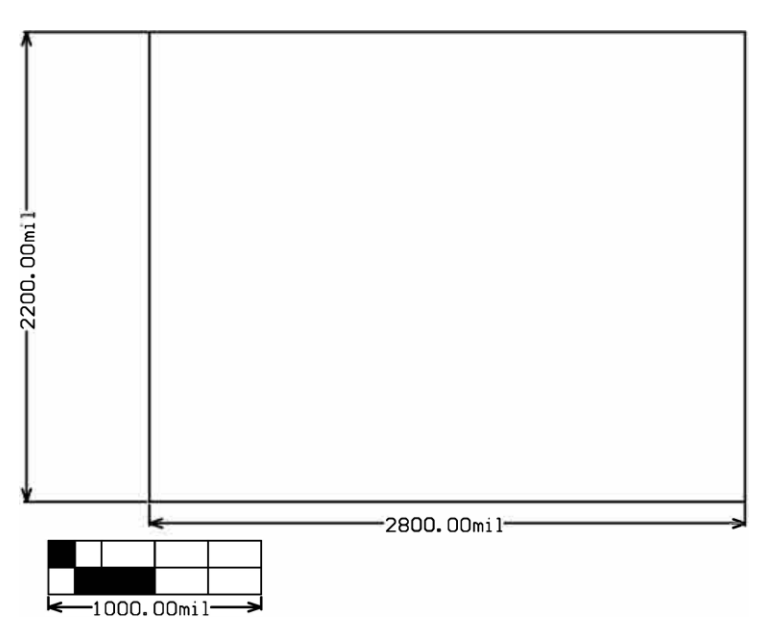

Figure 13. Board Dimensions

## 3.2 Schematics

Figure 14 and Figure 16 show the schematics for the BQ21061 EVM.

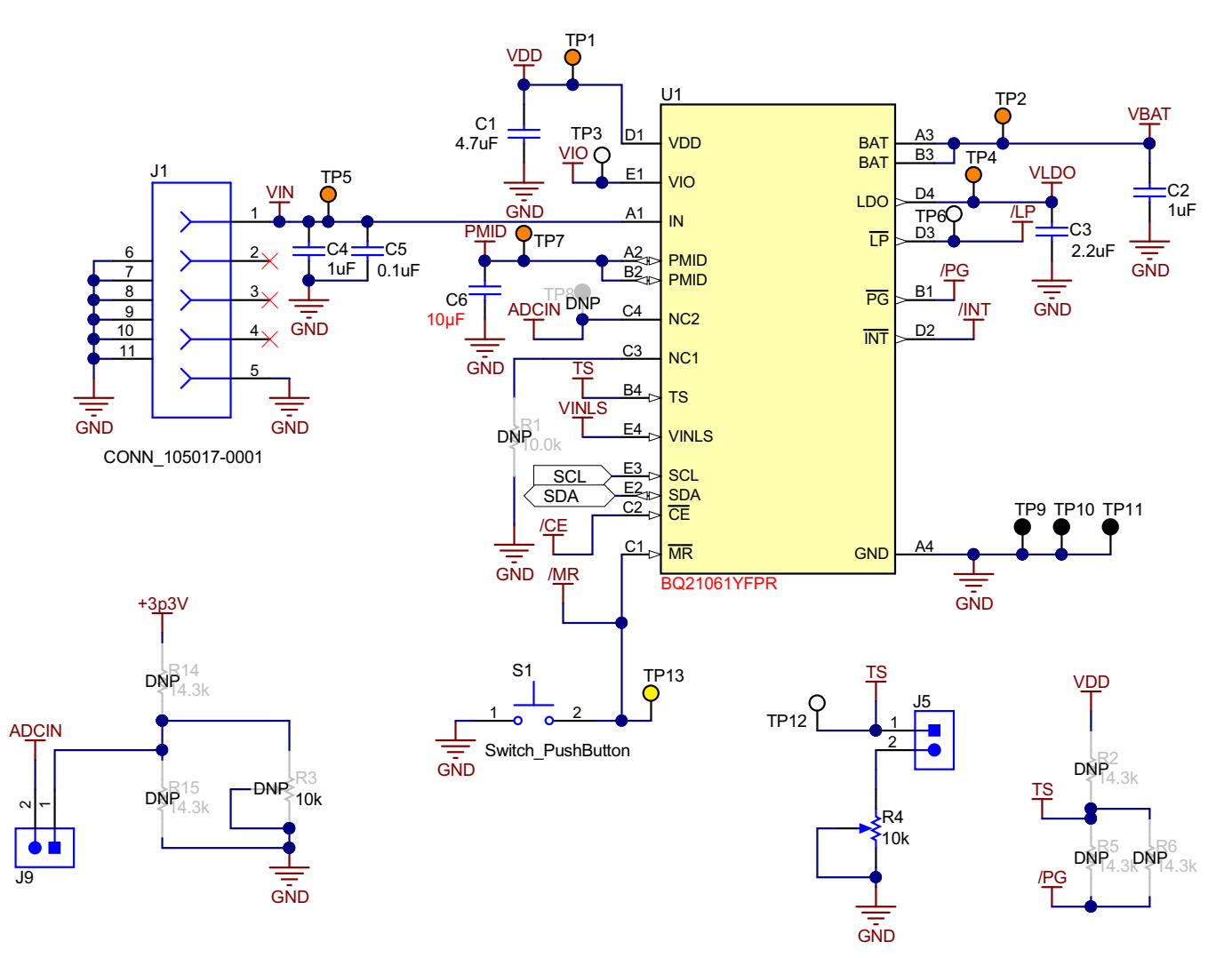

Figure 14. BQ21061 Low Iq Battery Charger with PowerPath Management Schematic

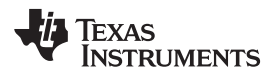

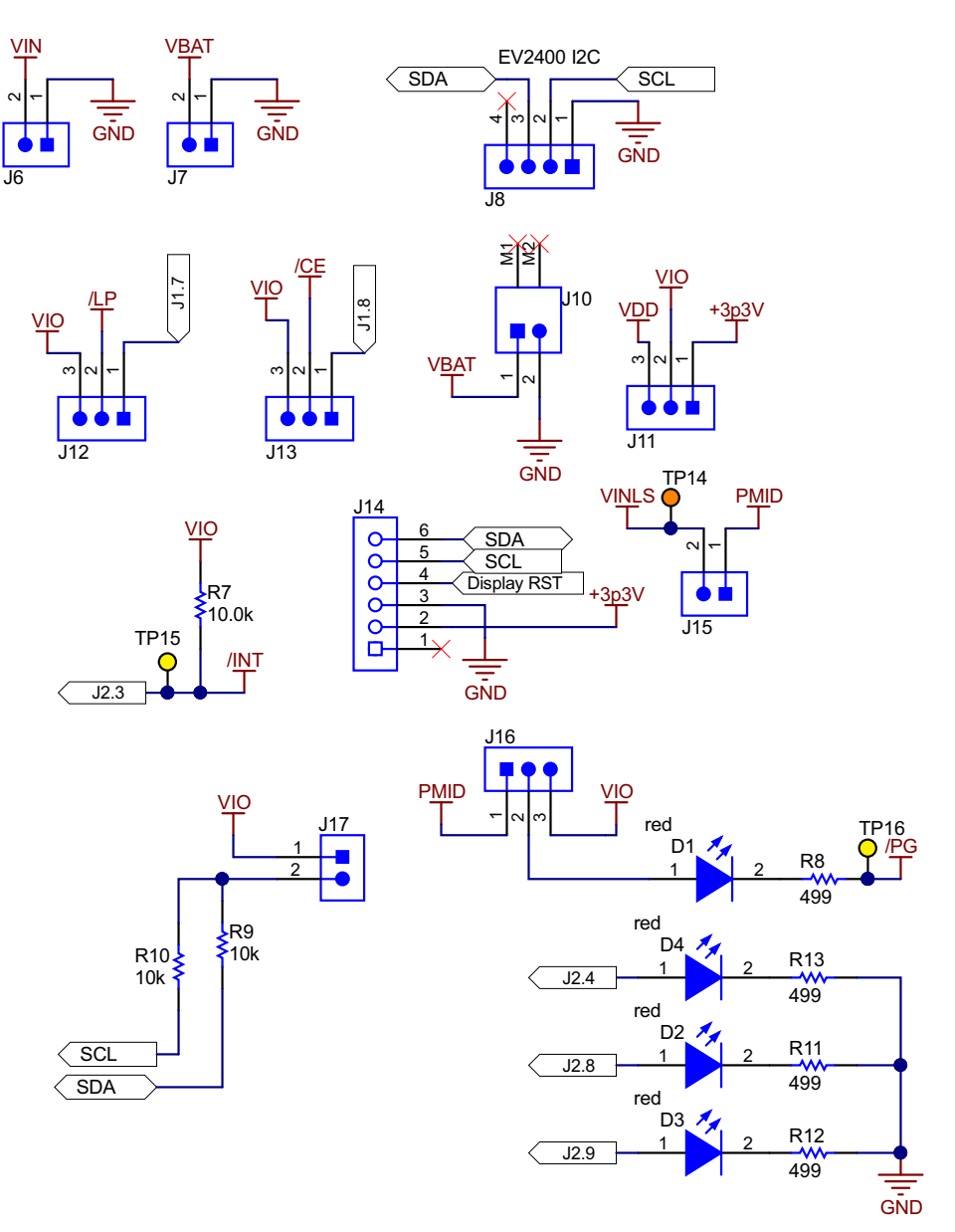

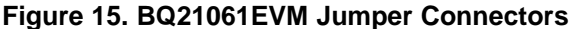

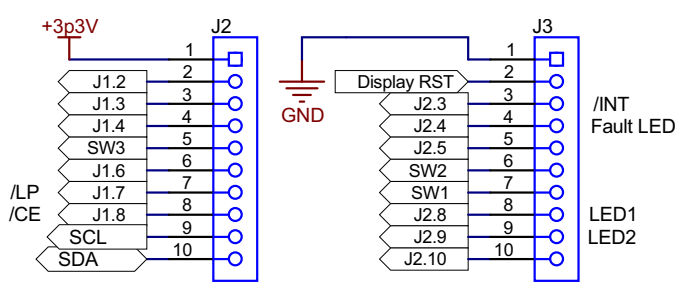

Figure 16. BQ21061EVM Interface Connector

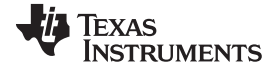

Board Layouts, Schematics, and Bill of Materials

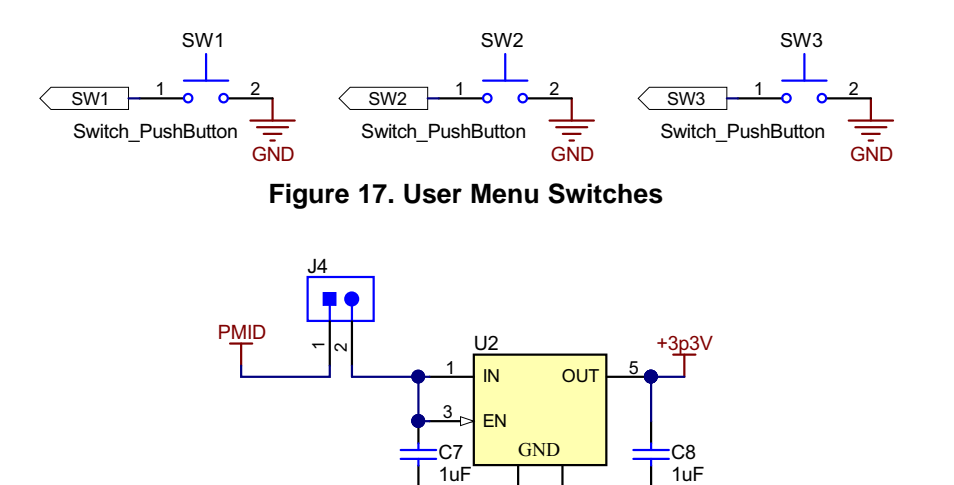

Figure 18. LDO for Display/Other Peripherals

c

GND TPS78233DDCT

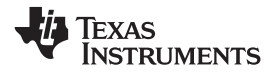

# 3.3 Bill of Materials

The bill of materials is shown in the following table.

| Designator                      | r Qty Value |         | Description Package Reference                                                  |                                         | Part Number               | Manufacturer                   | Alternate Part<br>Number <sup>(1)</sup> | Alternate<br>Manufacturer <sup>(1)</sup> |
|---------------------------------|-------------|---------|--------------------------------------------------------------------------------|-----------------------------------------|---------------------------|--------------------------------|-----------------------------------------|------------------------------------------|
| C1                              | 1 4.7uF     |         | CAP, CERM, 4.7 uF, 10 V, +/- 20%, X5R, 0402                                    | 0402                                    | GRM155R61A475<br>MEAAD    | MuRata                         |                                         |                                          |
| C2, C4, C7, C8                  | 4           | 1uF     | CAP, CERM, 1 uF, 25 V, +/- 10%, X5R, 0402                                      | 0402                                    | C1005X5R1E105K<br>050BC   | ток                            |                                         |                                          |
| С3                              | 1           | 2.2uF   | CAP, CERM, 2.2 uF, 10 V, +/- 10%, X7S, 0402                                    | 0402                                    | C1005X7S1A225K<br>050BC   | ТDК                            |                                         |                                          |
| C5                              | 1           | 0.1uF   | CAP, CERM, 0.1 uF, 25 V, +/- 10%, X7R, 0402                                    | 0402                                    | GRM155R71E104<br>KE14D    | MuRata                         |                                         |                                          |
| C6                              | 1           | 10uF    | CAP, CERM, 10 μF, 10 V,+/- 20%,<br>X5R, 0402                                   | 0402                                    | 0402ZD106MAT2A            | AVX                            |                                         |                                          |
| D1, D2, D3, D4                  | 4           | Red     | LED, Red, SMD                                                                  | Red LED,<br>1.6x0.8x0.8mm               | LTST-C190CKT              | Lite-On                        |                                         |                                          |
| J1                              | 1           |         | Connector, Receptacle, Micro-USB<br>Type B, R/A, Bottom Mount SMT              | Micro USB<br>receptacle                 | 105017-0001               | Molex                          |                                         |                                          |
| J2, J3                          | 2           |         | Connector, Receptacle, 100mil, 10x1, Gold plated, TH                           | 10x1 Receptacle                         | SSW-110-23-F-S            | Samtec                         |                                         |                                          |
| J4, J5, J6, J7, J9,<br>J15, J17 | 7           |         | Header, 100mil, 2x1, Tin, TH                                                   | Header, 2 PIN,<br>100mil, Tin           | PEC02SAAN                 | Sullins Connector<br>Solutions |                                         |                                          |
| J8                              | 1           |         | Header (friction lock), 100mil, 4x1, R/A, TH                                   | 4x1 R/A Header                          | 22/05/3041                | Molex                          |                                         |                                          |
| J10                             | 1           |         | Header (shrouded), 2mm, 2x1, R/A, SMT                                          | Header, 2x1, 2mm,<br>R/A                | S2B-PH-SM4-<br>TB(LF)(SN) | JST Manufacturing              |                                         |                                          |
| J11, J12, J13, J16              | 4           |         | Header, 100mil, 3x1, Tin, TH                                                   | Header, 3 PIN,<br>100mil, Tin           | PEC03SAAN                 | Sullins Connector<br>Solutions |                                         |                                          |
| J14                             | 1           |         | Receptacle, 2.54mm, 6x1, Gold, TH                                              | Receptacle,<br>2.54mm, 6x1,<br>Gold, TH | PPPC061LFBN-<br>RC        | Sullins Connector<br>Solutions |                                         |                                          |
| LBL1                            | 1           |         | Thermal Transfer Printable Labels,<br>0.650" W x 0.200" H - 10,000 per<br>roll | PCB Label 0.650 x<br>0.200 inch         | THT-14-423-10             | Brady                          |                                         |                                          |
| R4                              | 1           | 10k ohm | Trimmer, 10k ohm, 0.25W, TH                                                    | 4.5x8x6.7mm                             | 3266W-1-103LF             | Bourns                         |                                         |                                          |
| R7                              | 1           | 10.0k   | RES, 10.0 k, 1%, 0.2 W, AEC-Q200<br>Grade 0, 0402                              | 0402                                    | ERJPA2F1002X              | Panasonic                      |                                         |                                          |
| R8, R11, R12, R13               | 4           | 499     | RES, 499, 1%, 0.063 W, AEC-Q200<br>Grade 0, 0402                               | 0402                                    | CRCW0402499RF<br>KED      | Vishay-Dale                    |                                         |                                          |

# Table 5. Bill of Materials

<sup>(1)</sup> Unless otherwise noted in the Alternate PartNumber and/or Alternate Manufacturer columns, all parts may be substituted with equivalents.

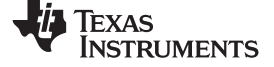

| Table 5. | <b>Bill of Materials</b> | (continued) |
|----------|--------------------------|-------------|
|----------|--------------------------|-------------|

| Designator                                                               | nator Qty Value |         | Description                                                                                                    | Package<br>Reference                | Part Number          | Manufacturer      | Alternate Part<br>Number <sup>(1)</sup> | Alternate<br>Manufacturer <sup>(1)</sup> |
|--------------------------------------------------------------------------|-----------------|---------|----------------------------------------------------------------------------------------------------|-------------------------------------|----------------------|-------------------|-----------------------------------------|------------------------------------------|
| R9, R10                                                                  | 2               | 10k     | RES, 10 k, 5%, 0.063 W, AEC-Q200<br>Grade 0, 0402                                                                                                    | 0402                                | CRCW040210K0J<br>NED | Vishay-Dale       |                                         |                                          |
| S1, SW1, SW2,<br>SW3                                                     | 4               |         | Switch, Tactile, SPST-NO, 0.05A, 12V, SMT                                                                                                    | Switch, 4.4x2x2.9<br>mm             | TL1015AF160QG        | E-Switch          |                                         |                                          |
| SH-J1, SH-J2, SH-<br>J3, SH-J4, SH-J5,<br>SH-J6, SH-J7, SH-<br>J8, SH-J9 | 9               | 1x2     | Shunt, 100mil, Gold plated, Black                                                                                                    | Shunt                               | SNT-100-BK-G         | Samtec            | 969102-0000-DA                          | ЗМ                                       |
| TP1, TP2, TP4,<br>TP5, TP7, TP14                                         | 6               |         | Test Point, Multipurpose, Orange,<br>TH                                                                                                    | Orange<br>Multipurpose<br>Testpoint | 5013                 | Keystone          |                                         |                                          |
| TP3, TP6, TP12                                                           | 3               |         | Test Point, Multipurpose, White, TH                                                                                                    | White Multipurpose<br>Testpoint     | 5012                 | Keystone          |                                         |                                          |
| TP9, TP10, TP11                                                          | 3               |         | Test Point, Multipurpose, Black, TH                                                                                                    | Black Multipurpose<br>Testpoint     | 5011                 | Keystone          |                                         |                                          |
| TP13, TP15, TP16                                                         | 3               |         | Test Point, Miniature, Yellow, TH                                                                                                    | Yellow Miniature<br>Testpoint       | 5004                 | Keystone          |                                         |                                          |
| U1                                                                       | 1               |         | BQ21061YFPR, YFP0020ACAC<br>(DSBGA-20)                                                                                                    | YFP0020ACAC                         | BQ21061YFPR          | Texas Instruments |                                         | Texas Instruments                        |
| U2                                                                       | 1               |         | Single Output LDO, 150 mA, Fixed<br>3.3 V Output, 2.2 to 5.5 V Input, with<br>0.5 uA Quiescent Current, 5-pin<br>SOT (DDC), -40 to 125 degC,<br>Green (RoHS and no Sb/Br) | DDC0005A                            | TPS78233DDCT         | Texas Instruments |                                         |                                          |
| FID1, FID2, FID3                                                         | 0               |         | Fiducial mark. There is nothing to buy or mount.                                                                                                    | N/A                                 | N/A                  | N/A               |                                         |                                          |
| R1                                                                       | 0               | 10.0k   | RES, 10.0 k, 1%, 0.2 W, AEC-Q200<br>Grade 0, 0402                                                                                                    | 0402                                | ERJPA2F1002X         | Panasonic         |                                         |                                          |
| R2, R5, R6, R14,<br>R15                                                  | 0               | 14.3k   | RES, 14.3 k, 1%, 0.063 W, AEC-<br>Q200 Grade 0, 0402                                                                                                    | 0402                                | CRCW040214K3F<br>KED | Vishay-Dale       |                                         |                                          |
| R3                                                                       | 0               | 10k ohm | Trimmer, 10k ohm, 0.25W, TH                                                                                                    | 4.5x8x6.7mm                         | 3266W-1-103LF        | Bourns            |                                         |                                          |
| TP8                                                                      | 0               |         | Test Point, Multipurpose, White, TH                                                                                                    | White Multipurpose<br>Testpoint     | 5012                 | Keystone          |                                         |                                          |

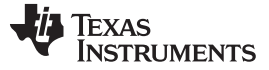

Board Layouts, Schematics, and Bill of Materials

www.ti.com

### IMPORTANT NOTICE AND DISCLAIMER

TI PROVIDES TECHNICAL AND RELIABILITY DATA (INCLUDING DATASHEETS), DESIGN RESOURCES (INCLUDING REFERENCE DESIGNS), APPLICATION OR OTHER DESIGN ADVICE, WEB TOOLS, SAFETY INFORMATION, AND OTHER RESOURCES "AS IS" AND WITH ALL FAULTS, AND DISCLAIMS ALL WARRANTIES, EXPRESS AND IMPLIED, INCLUDING WITHOUT LIMITATION ANY IMPLIED WARRANTIES OF MERCHANTABILITY, FITNESS FOR A PARTICULAR PURPOSE OR NON-INFRINGEMENT OF THIRD PARTY INTELLECTUAL PROPERTY RIGHTS.

These resources are intended for skilled developers designing with TI products. You are solely responsible for (1) selecting the appropriate TI products for your application, (2) designing, validating and testing your application, and (3) ensuring your application meets applicable standards, and any other safety, security, or other requirements. These resources are subject to change without notice. TI grants you permission to use these resources only for development of an application that uses the TI products described in the resource. Other reproduction and display of these resources is prohibited. No license is granted to any other TI intellectual property right or to any third party intellectual property right. TI disclaims responsibility for, and you will fully indemnify TI and its representatives against, any claims, damages, costs, losses, and liabilities arising out of your use of these resources.

TI's products are provided subject to TI's Terms of Sale (www.ti.com/legal/termsofsale.html) or other applicable terms available either on ti.com or provided in conjunction with such TI products. TI's provision of these resources does not expand or otherwise alter TI's applicable warranties or warranty disclaimers for TI products.

Mailing Address: Texas Instruments, Post Office Box 655303, Dallas, Texas 75265 Copyright © 2019, Texas Instruments Incorporated

# IMPORTANT NOTICE AND DISCLAIMER

TI PROVIDES TECHNICAL AND RELIABILITY DATA (INCLUDING DATA SHEETS), DESIGN RESOURCES (INCLUDING REFERENCE DESIGNS), APPLICATION OR OTHER DESIGN ADVICE, WEB TOOLS, SAFETY INFORMATION, AND OTHER RESOURCES "AS IS" AND WITH ALL FAULTS, AND DISCLAIMS ALL WARRANTIES, EXPRESS AND IMPLIED, INCLUDING WITHOUT LIMITATION ANY IMPLIED WARRANTIES OF MERCHANTABILITY, FITNESS FOR A PARTICULAR PURPOSE OR NON-INFRINGEMENT OF THIRD PARTY INTELLECTUAL PROPERTY RIGHTS.

These resources are intended for skilled developers designing with TI products. You are solely responsible for (1) selecting the appropriate TI products for your application, (2) designing, validating and testing your application, and (3) ensuring your application meets applicable standards, and any other safety, security, regulatory or other requirements.

These resources are subject to change without notice. TI grants you permission to use these resources only for development of an application that uses the TI products described in the resource. Other reproduction and display of these resources is prohibited. No license is granted to any other TI intellectual property right or to any third party intellectual property right. TI disclaims responsibility for, and you will fully indemnify TI and its representatives against, any claims, damages, costs, losses, and liabilities arising out of your use of these resources.

TI's products are provided subject to TI's Terms of Sale or other applicable terms available either on ti.com or provided in conjunction with such TI products. TI's provision of these resources does not expand or otherwise alter TI's applicable warranties or warranty disclaimers for TI products.

TI objects to and rejects any additional or different terms you may have proposed.

Mailing Address: Texas Instruments, Post Office Box 655303, Dallas, Texas 75265 Copyright © 2022, Texas Instruments Incorporated